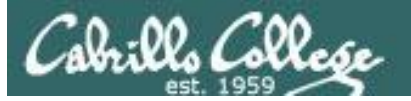

Lesson Module Checklist

- Slides –
- Flash cards –
- Page numbers -
- 1<sup>st</sup> minute quiz –
- Web Calendar summary –
- Web book pages -
- Commands –
- Opus hide script tested -
- Practice test uploaded –
- Sun-Hwa trouble made and rocks hidden
- CCC Confer wallpaper with quiz -
- Set up Polycom phone/extension mics -
- Check that headset is charged –
- Wireless lapel mic backup battery -
- Backup slides, CCC info, handouts on flash drive -

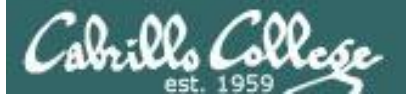

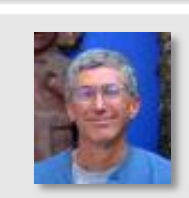

and the sale

Instructor: **Rich Simms** Dial-in: **888-450-4821** Passcode: **761867** 

A the thin desired

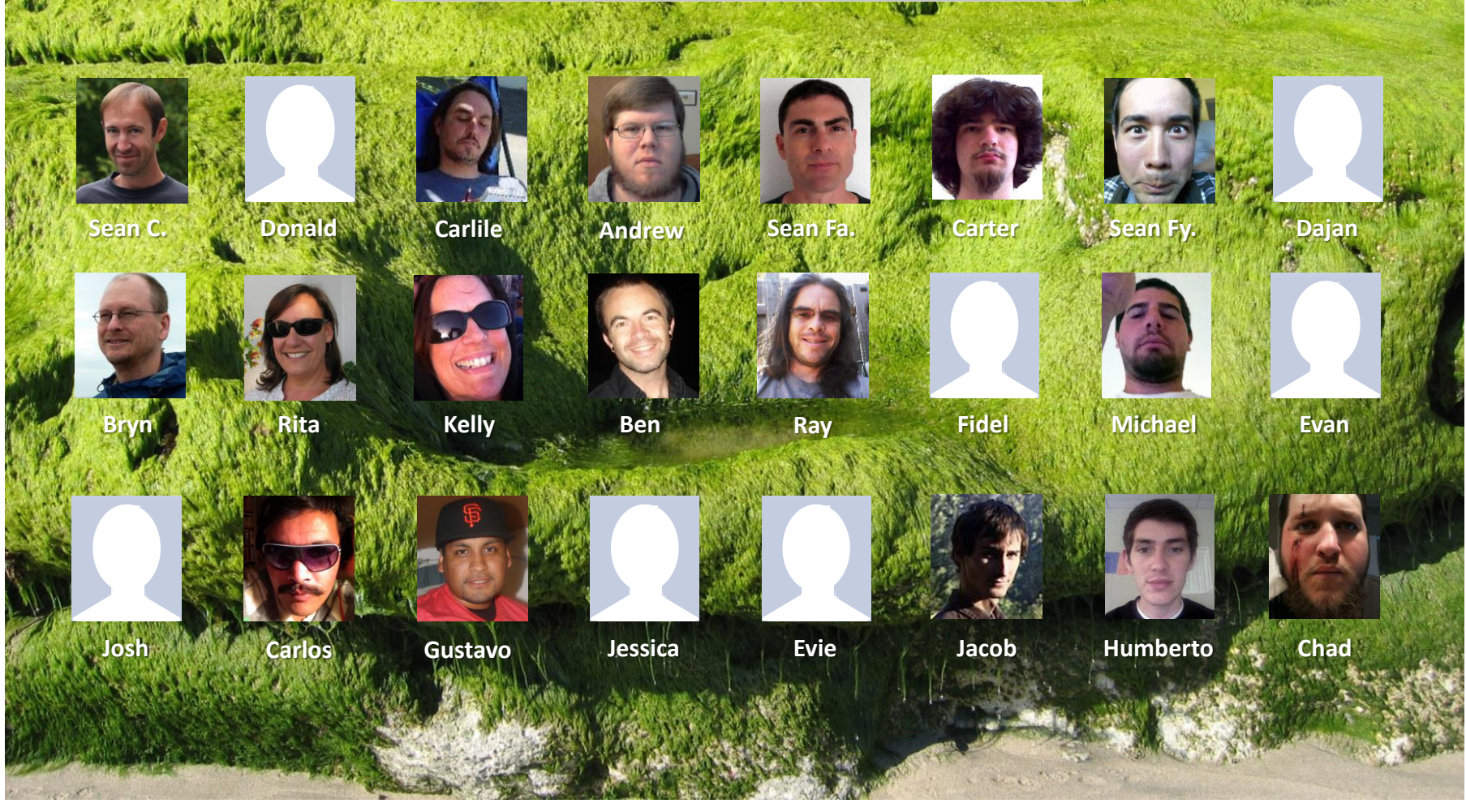

Email me (risimms@cabrillo.edu) a relatively current photo of your face for 3 points extra credit

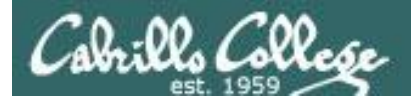

Quiz

# Please answer these questions **in the order** shown:

# See electronic white board

#### email answers to: risimms@cabrillo.edu

(answers must be emailed within the first few minutes of class for credit)  $_3$ 

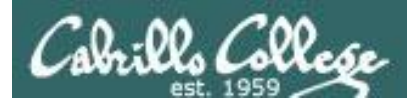

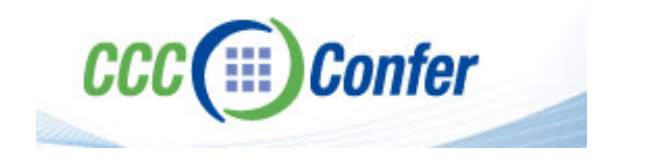

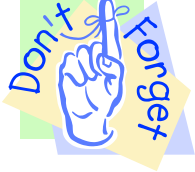

#### [] Load White Board with cis\*lesson??\*-WB

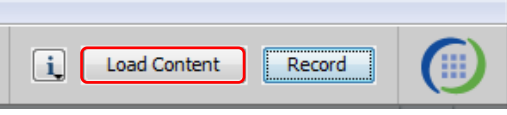

#### [] Connect session to Teleconference

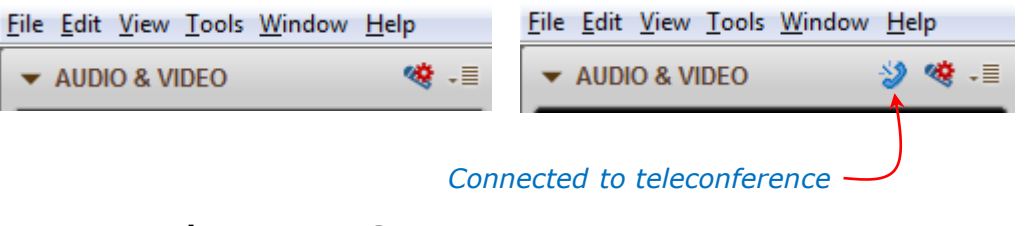

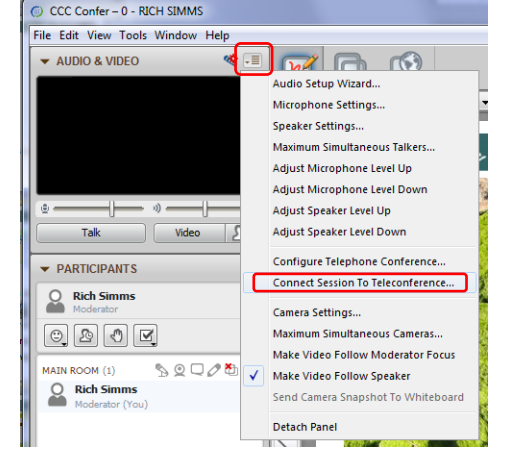

[] Is recording on?

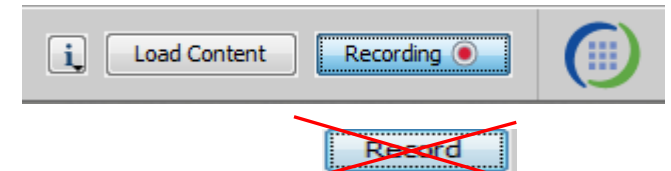

[] Toggle Talk button to not use Mic

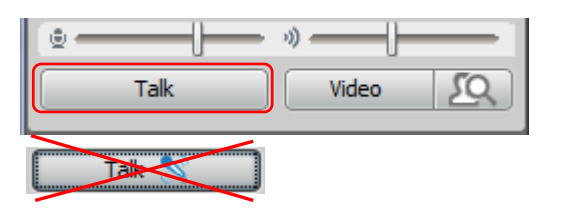

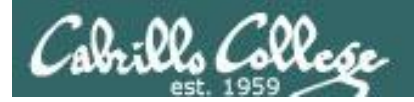

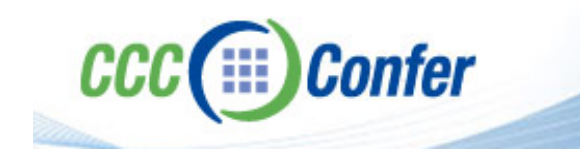

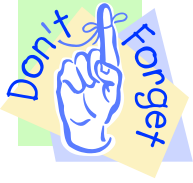

# [] Video (webcam) optional[] layout and share apps

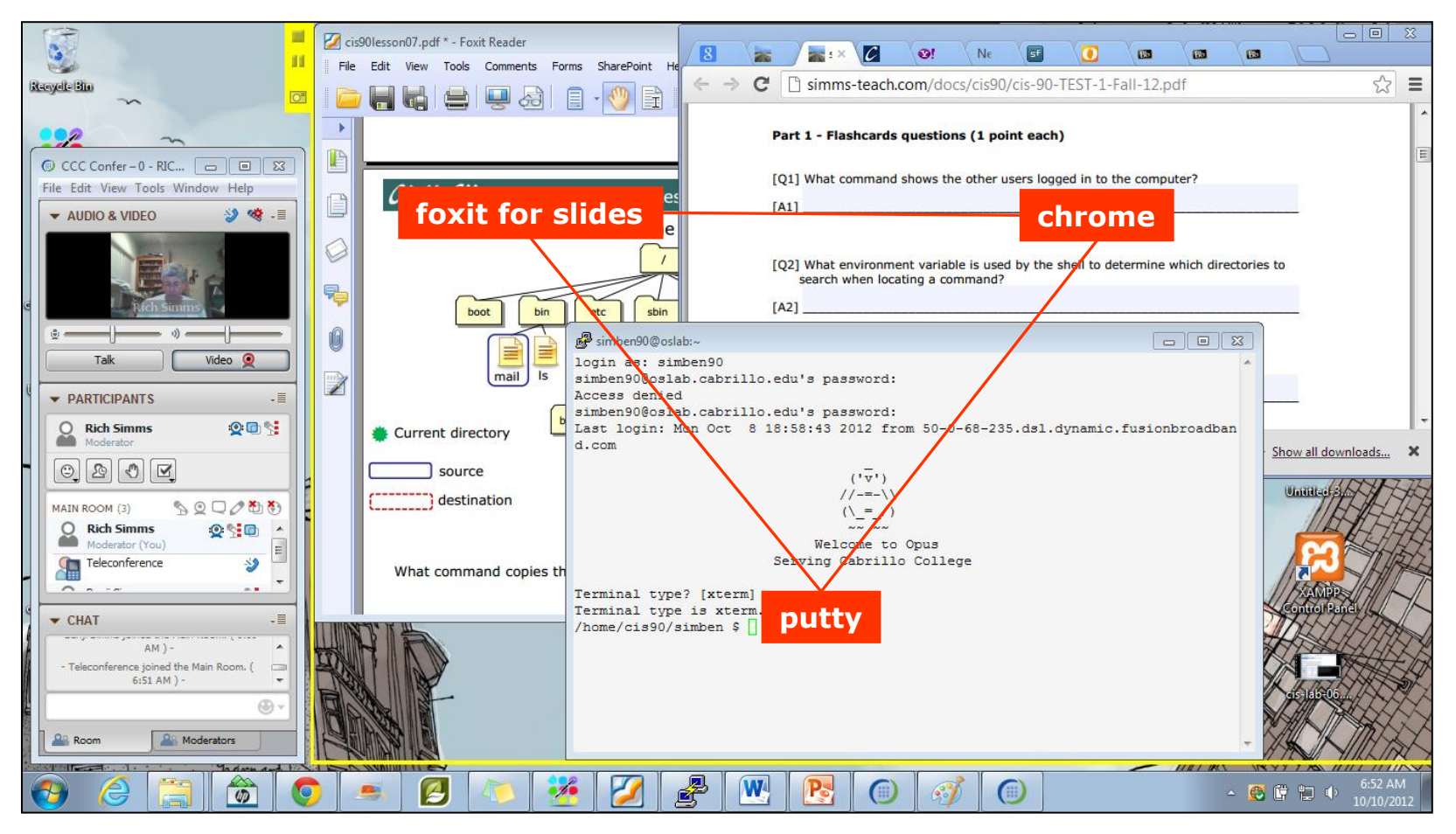

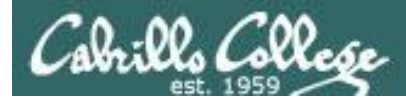

### Review

| Objectives                                                                                                  | Agenda                                                                                                    |
|----------------------------------------------------------------------------------------------------|----------------------------------------------------------------------------------------------------|
| <ul> <li>Get ready for the next test</li> <li>Practice skills</li> <li>Introduction to processes</li> </ul> | <ul> <li>Quiz</li> <li>Questions</li> <li>Lab 6</li> <li>Warmup</li> <li>Base knowledge</li> <li>Shell</li> <li>Metacharacters</li> <li>Environment variables</li> <li>File system</li> <li>File management</li> <li>Permissions</li> <li>I/O</li> <li>Wrap up</li> </ul> |

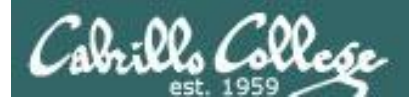

# Questions

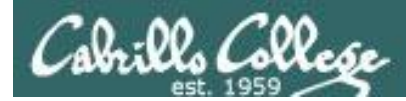

### Previous material and assignment

Lab 7 questions? Extra credit Lab questions? Questions on redirection and pipes? Any other material?

Who questions much, shall learn much, and retain much. - Francis Bacon

*If you don't ask, you don't get.* - Mahatma Gandhi

He who asks a question is a fool for five minutes; he who does not ask a question remains a fool forever.

- Chinese Proverb

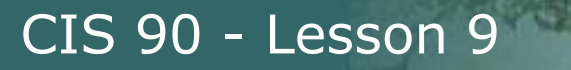

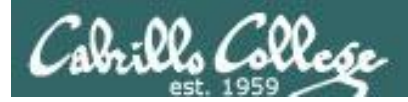

# More on I/O (input/output)

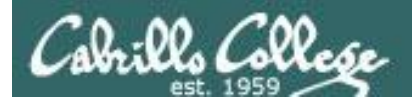

### Input and Output File Redirection

### The 3 standard UNIX file descriptors:

| Name                    | Integer Value |
|-------------------------|---------------|
| stdin (standard in)     | 0             |
| stdout (standard out)   | 1             |
| stderr (standard error) | 2             |

Every process is provided with three file descriptors: **stdin**, **stdout** and **stderr** 

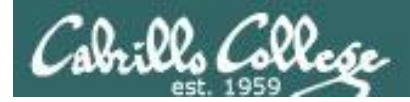

### Input and Output File Redirection

The input and output of a program can be **redirected** to and from other files as follows:

#### **@<** filename

Redirects **stdin**, input will now come from *filename* rather than the keyboard.

#### **X>** filename

Redirects **stdout**, output will now go to *filename* instead of the terminal.

#### **2>** *filename*

Redirects **stderr**, error messages will now go to *filename* instead of the terminal.

#### >> filename

Redirects **stdout**, output will now be appended to *filename*.

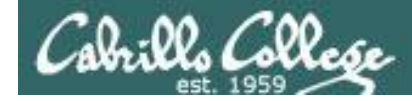

### The redirection is specified on the command line

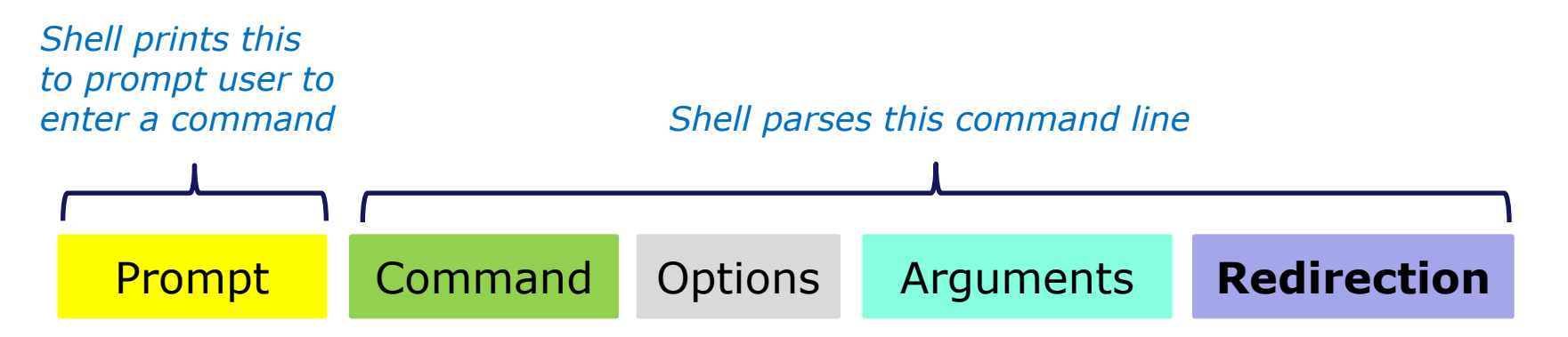

**Redirection** connects **stdin**, **stdout** and **stderr** to non-default devices

#### Examples

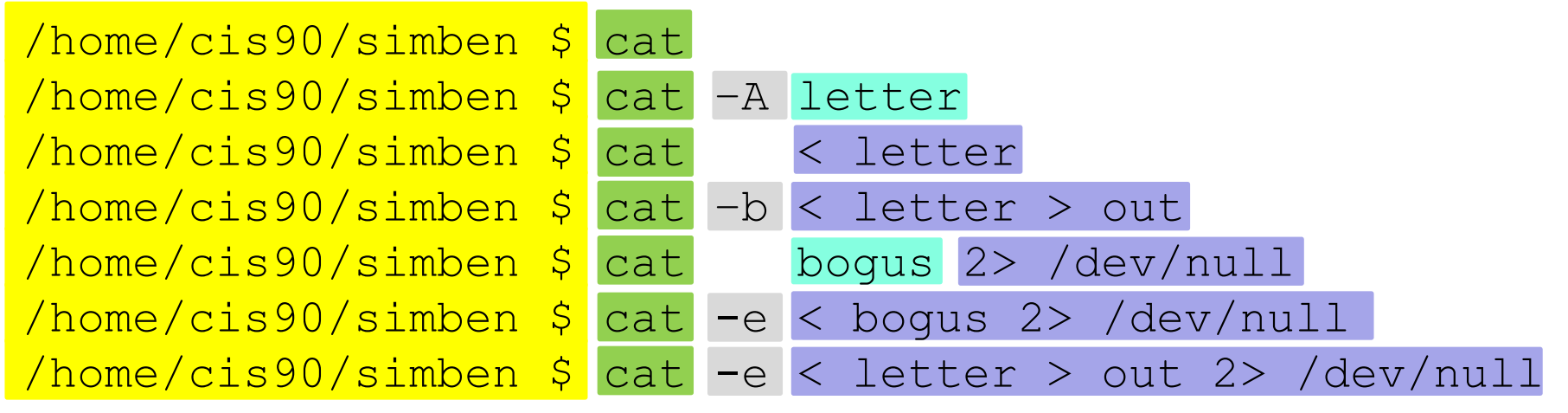

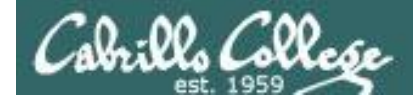

A program loaded into memory becomes a **process** 

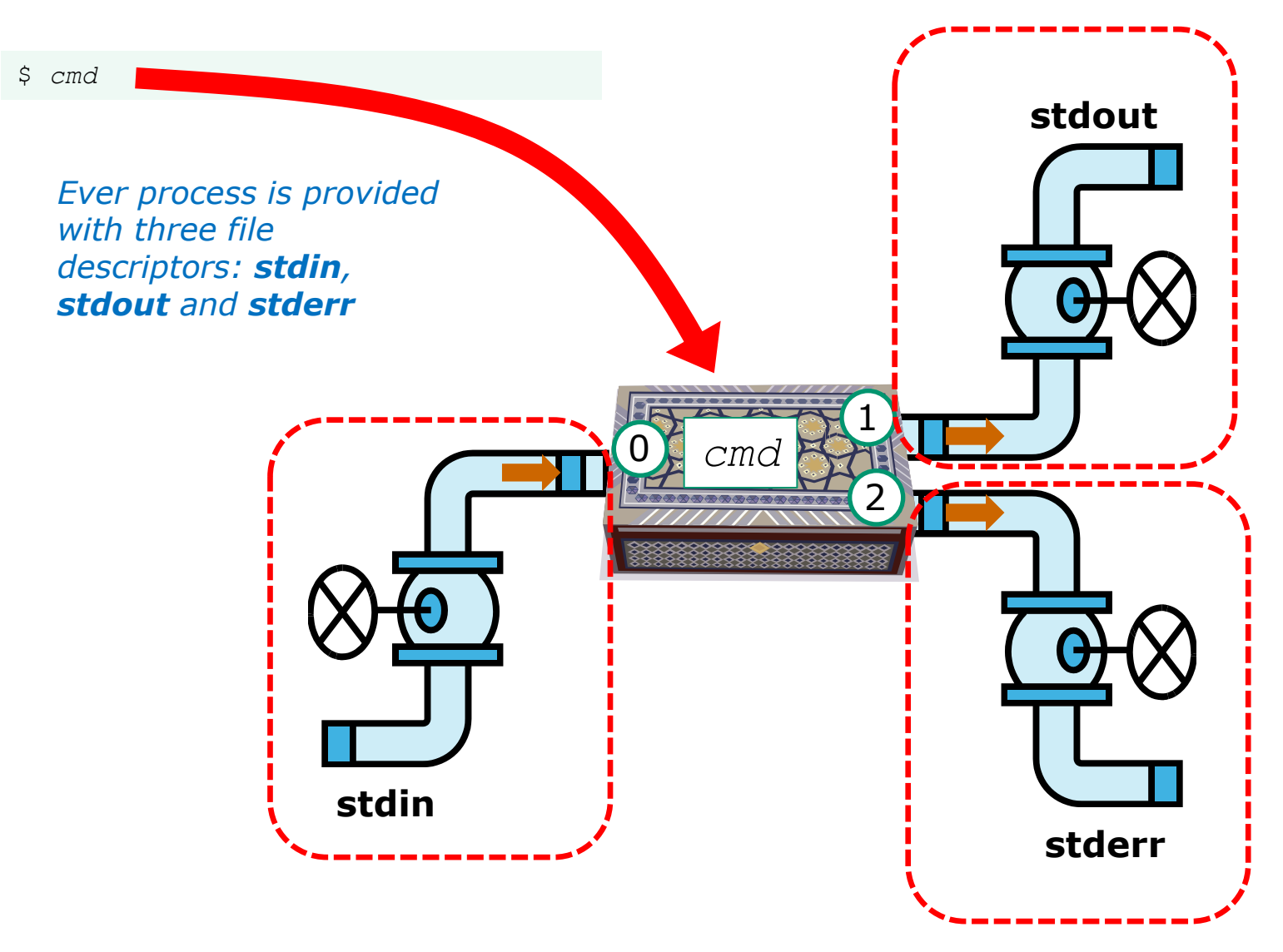

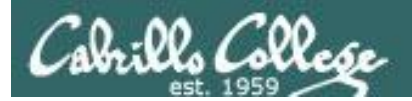

# All **Together Now** Example

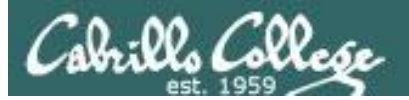

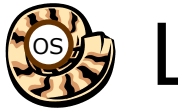

🙀 Life of the Shell

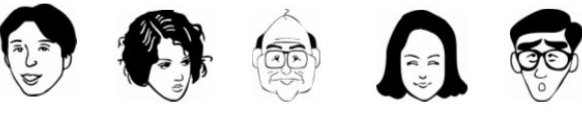

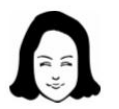

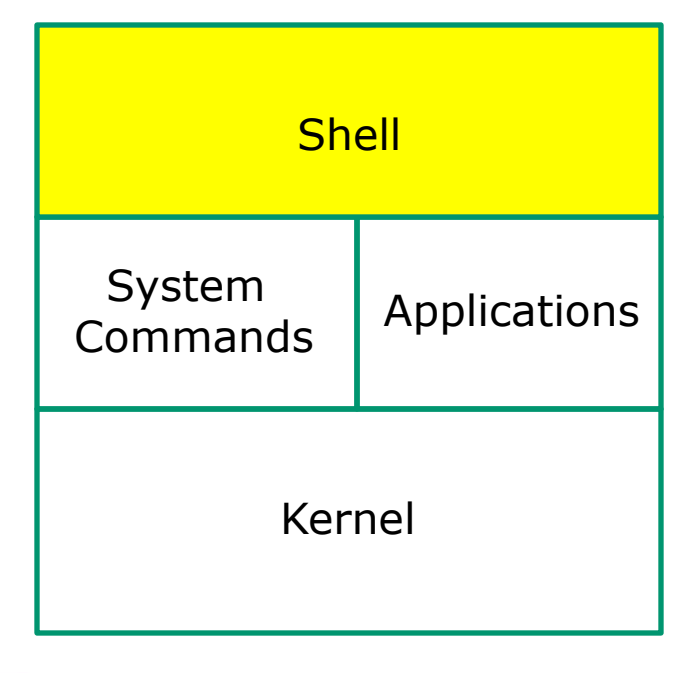

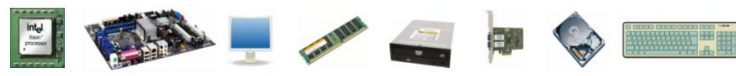

1) Prompt 2) Parse 3) Search 4) Execute 5) Nap 6) Repeat

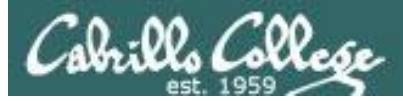

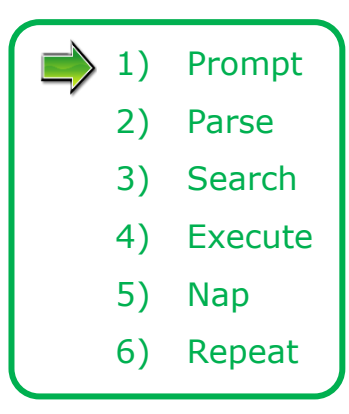

The shell begins by echoing a **prompt** string to your terminal device.

- Your specific terminal device can be identified by using the **tty** command.
- The format of the prompt is defined by the contents of the PS1 variable

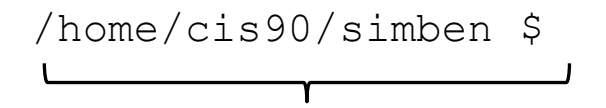

This shell prompt is generated by a PS1 variable is set to '\$PWD \$ ' which shows the current position in the file tree followed by a blank, a \$, and another blank.

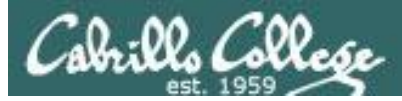

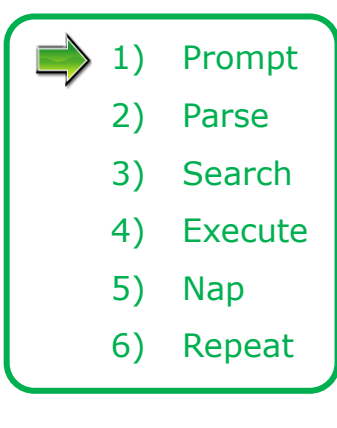

The user then enters a command after the prompt string followed by the Enter key

- The Enter key generates a <newline> which is a shell metacharacter. Metacharacters have special meanings.
- The <newline> characters tells the shell it is time to go to the next step and parse the command.

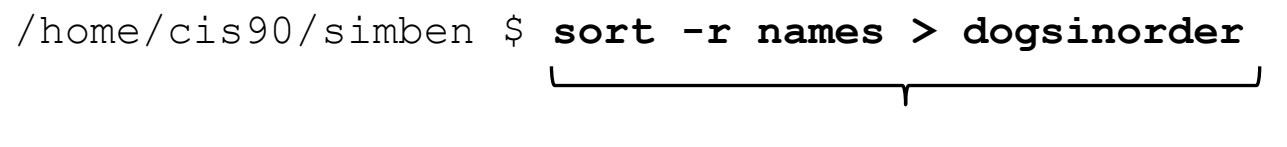

The user types in a command line followed by the Enter key

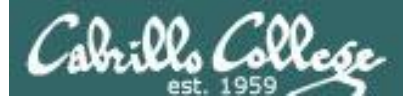

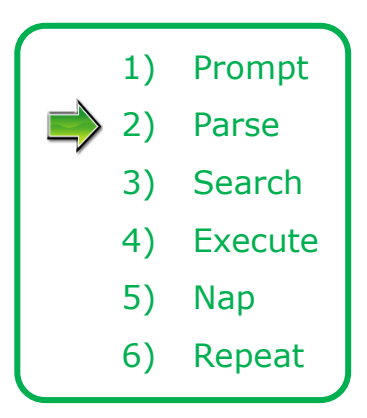

The shell now **parses** the command line entered by the user

- The command line is carefully scanned to identify the command, options, arguments and any redirection information
- Variables and filename expansion characters (wildcards) get processed

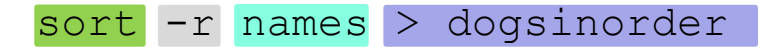

Parsing results: The command is: **sort** There is one option: **-r** There is one argument: **names** Redirection is: redirect **stdout** to a file named **dogsinorder** 

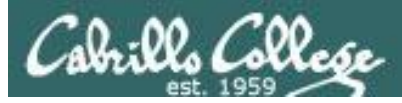

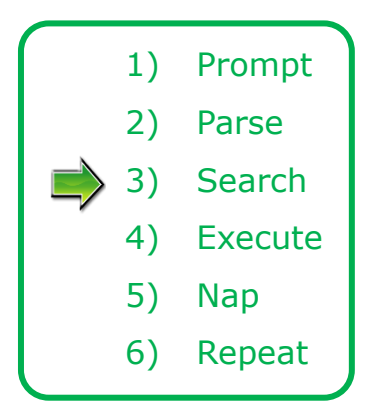

The shell now **searches** for the command on the path

- The path, which is an ordered list of directories, is defined by the contents of the PATH variable
- The shell will search in order each directory on the path to locate the command
- If a command, such as xxxx, is not found, the shell will print:

-bash: xxxx: command not found

• FYI, you can search for commands on the path too, like the shell does, by using the **type** command

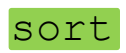

The shell locates the sort command in the /bin directory which is on the third directory of a CIS 90 students path.

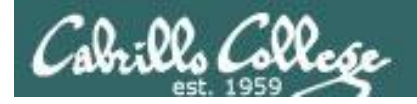

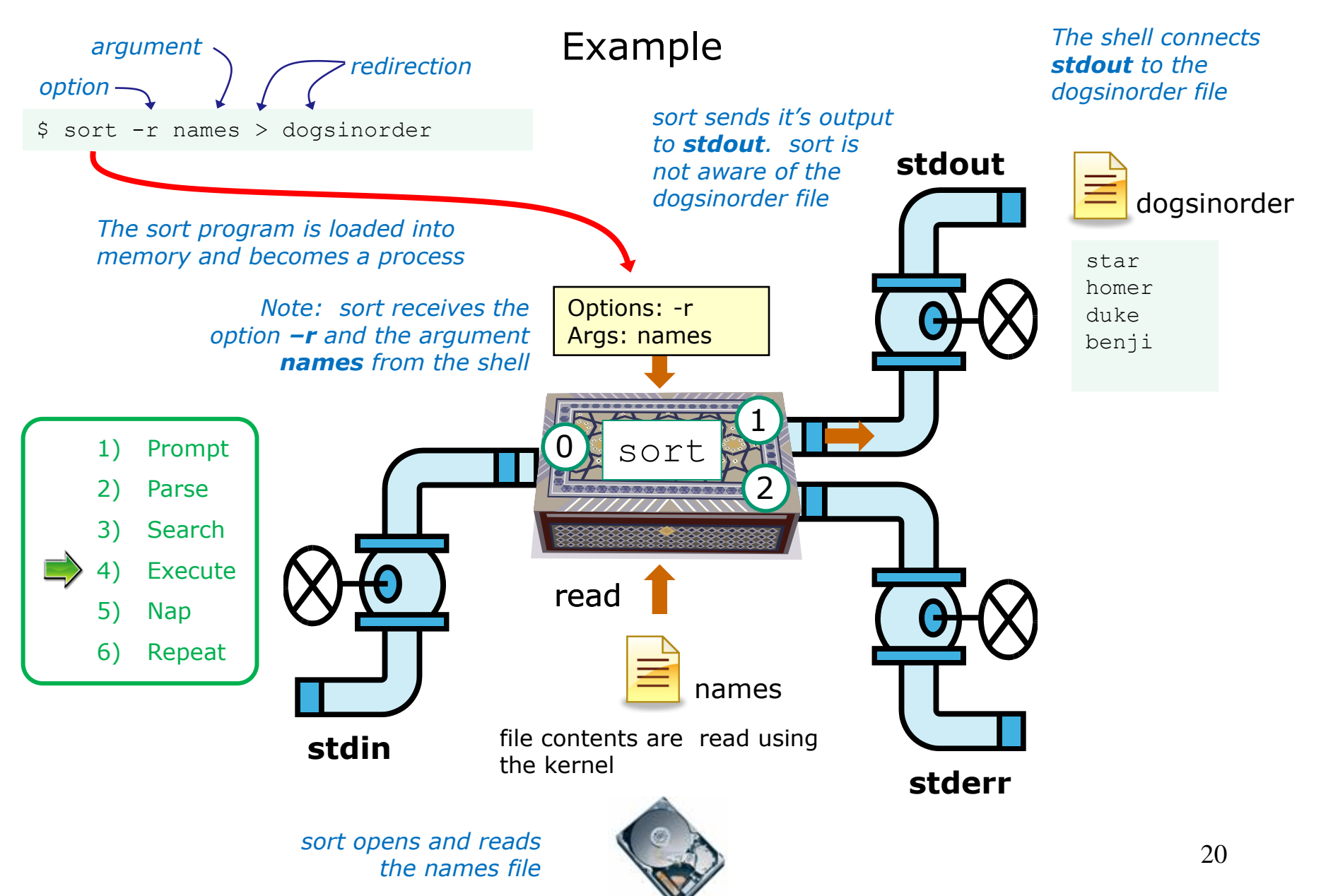

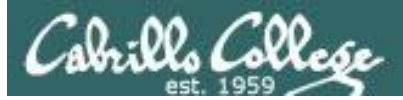

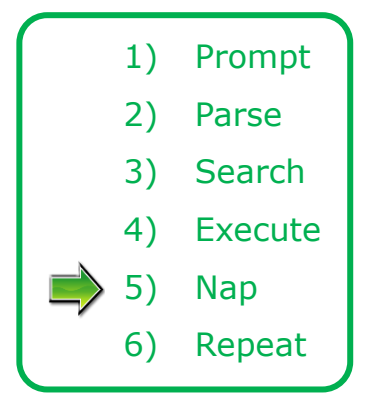

While the sort process executes, the shell sleeps

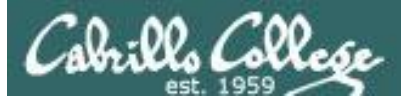

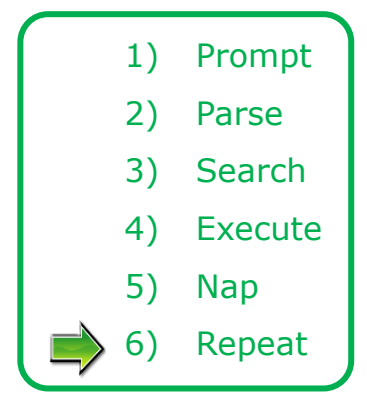

When the sort process finishes the shell wakes up and starts all over again to get and process another command from the user!

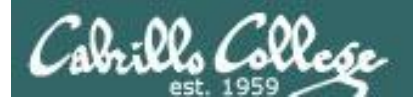

# Subtle Differences

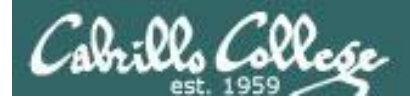

#### What is the difference between:

#### head -n4 letter

and

#### head -n4 < letter

/home/cis90/simben \$ head -n4 letter
Hello Mother! Hello Father!

Here I am at Camp Granada. Things are very entertaining, and they say we'll have some fun when it stops raining.

/home/cis90/simben \$ head -n4 < letter
Hello Mother! Hello Father!</pre>

Here I am at Camp Granada. Things are very entertaining, and they say we'll have some fun when it stops raining.

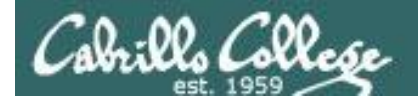

#### head -n4 letter

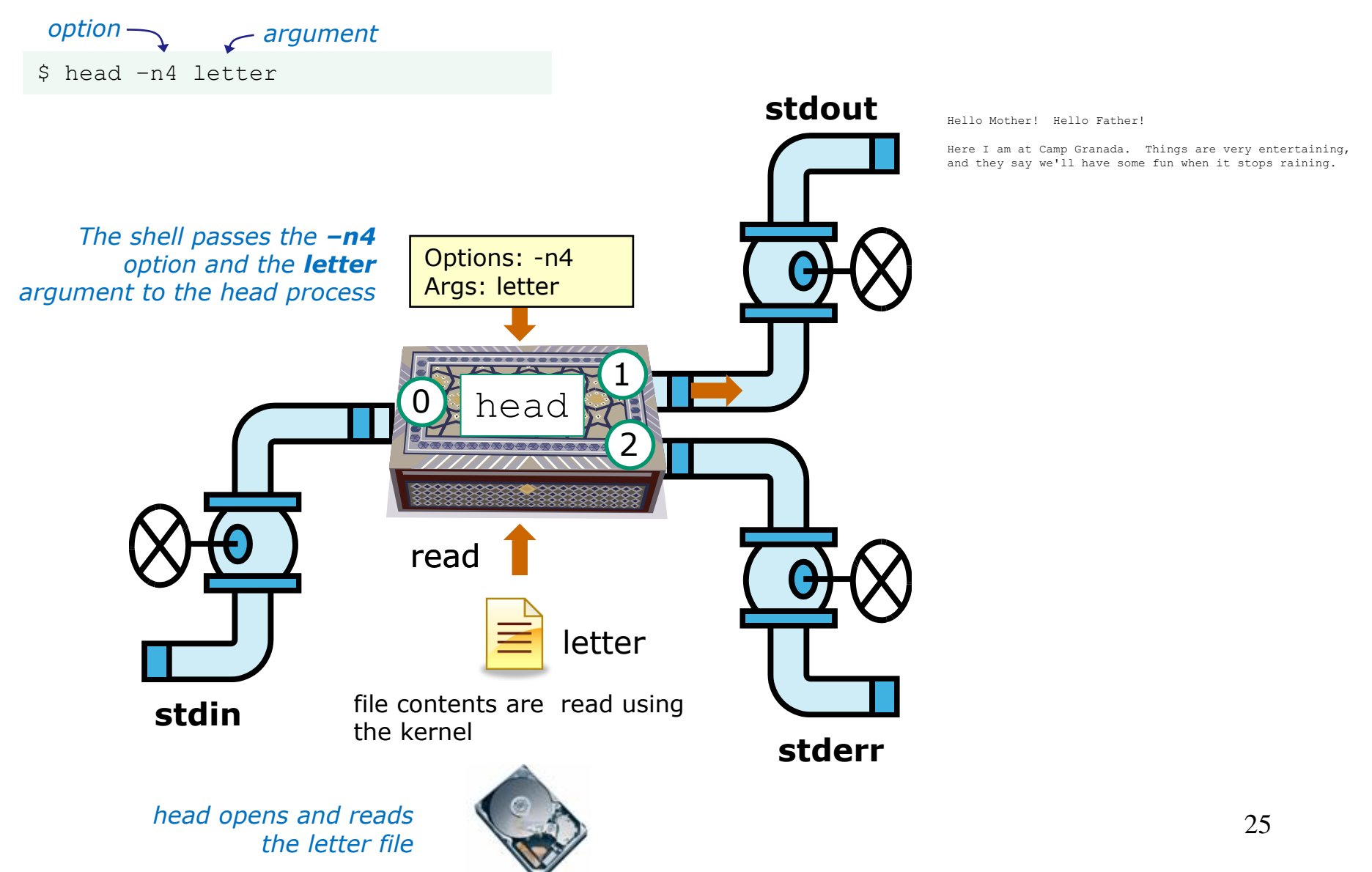

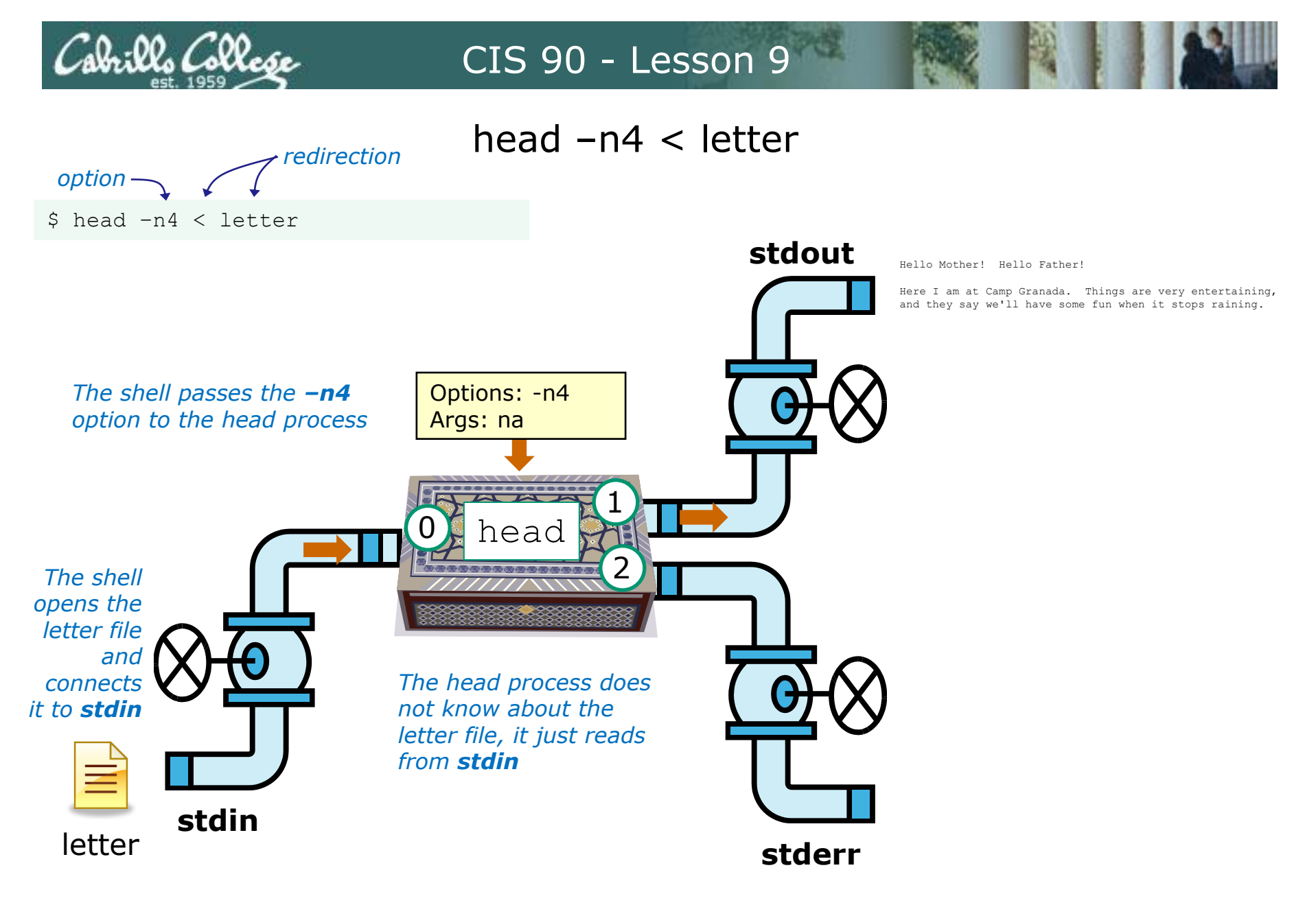

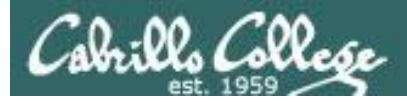

# Test your understanding of how the shell and command work as a team

Given: There is no file named *bogus*, associate each command on the left with an error message on the right

| Commands                     | Error messages                          |  |  |  |  |  |  |  |
|------------------------------|-----------------------------------------|--|--|--|--|--|--|--|
| <pre>\$ cat &lt; bogus</pre> | -bash: bogus: command not found         |  |  |  |  |  |  |  |
| <pre>\$ cat bogus</pre>      | -bash: bogus: No such file or directory |  |  |  |  |  |  |  |
| \$ <b>bogus</b>              | cat: bogus: No such file or directory   |  |  |  |  |  |  |  |

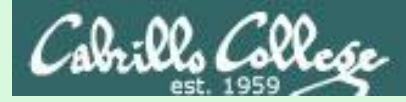

#### Test your knowledge

Given: There is no file named bogus, associate each command on the left with an error message on the right

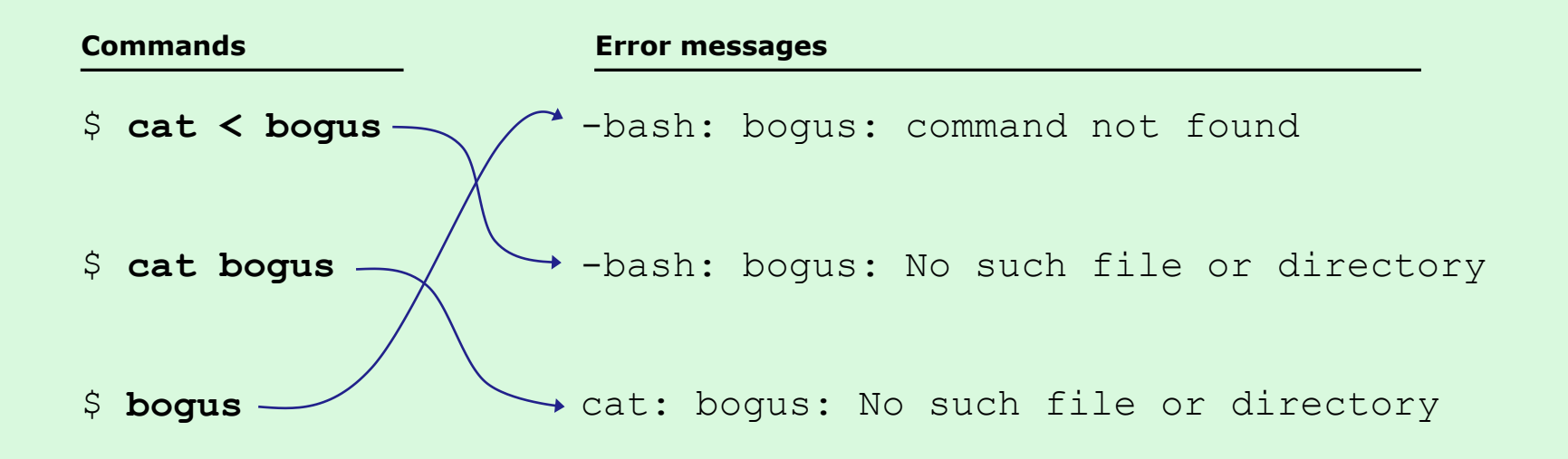

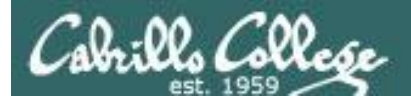

# 2>&1

# FYI

# (more on this in CIS 98)

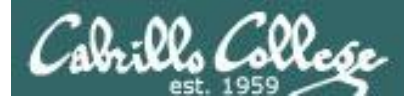

### It's descriptor clobbering time!

/home/cis90/simben \$ **bc** > **calculations 2**> **calculations** 2+2 7/0 3+3 quit

/home/cis90/simben \$ cat calculations
Ru6
ime error (func=(main), adr=5): Divide by zero

Its not a good idea to redirect **stdout** and **sderr** to the same file because they write over each other

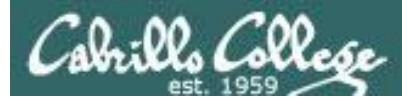

### It's descriptor collaboration time!

#### /home/cis90/simben \$ **bc** > **calculations 2>&1** 2+2 7/0 3+3 quit

/home/cis90/simben \$ cat calculations
4
Runtime error (func=(main), adr=5): Divide by zero
6

This is the correct way to redirect **stdout** and **sderr** to the same file

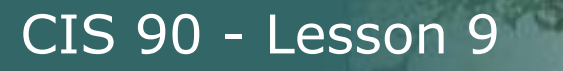

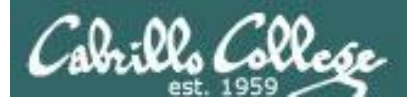

# More on I/O (input/output) C program example

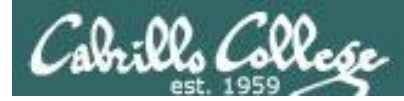

```
[rsimms@opus misc]$ cat simple.c
char question[] = "What is your name stranger? ";
char greeting[] = "Well I'm very pleased to meet you, ";
char buffer[80];
main()
{
    int len;
    write(2, question, sizeof(question));
    len = read(0, buffer, 80);
    write(1, greeting, sizeof(greeting));
    write(1, buffer, len);
}
```

This program is available in the depot directory

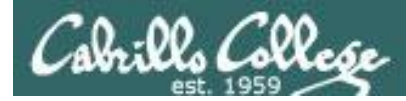

```
[rsimms@opus misc]$ cat simple.c
char question[] = "What is your name stranger? ";
char greeting[] = "Well I'm very pleased to meet you, ";
char buffer[80];
main()
{
    int len;
    write(2, question, sizeof(question)); Write question to stderr
    len = read(0, buffer, 80); Read name from stdin
    write(1, greeting, sizeof(greeting)); Write greeting to stdout
    write(1, buffer, len); Write name to stdout
```

This simple program asks for a name, then responds with a greeting using the name

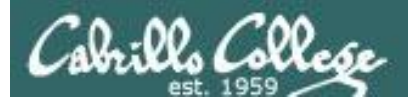

The make command is used to compile a C program file

[rsimms@opus misc]\$ make simple
cc simple.c -o simple

Unlike a bash script, the C program code must be compiled into a binary executable before it can be run

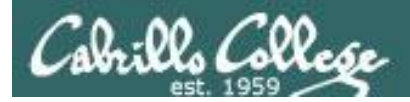

# [rsimms@opus misc]\$ ./simple What is your name stranger? Rich Well I'm very pleased to meet you, Rich

Running the simple program.

Note I need to preface **simple** with a "./" to run it as this directory is not on my path. This is not necessary for CIS 90 students as they already have the . directory in their path.

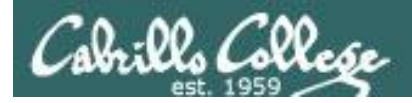

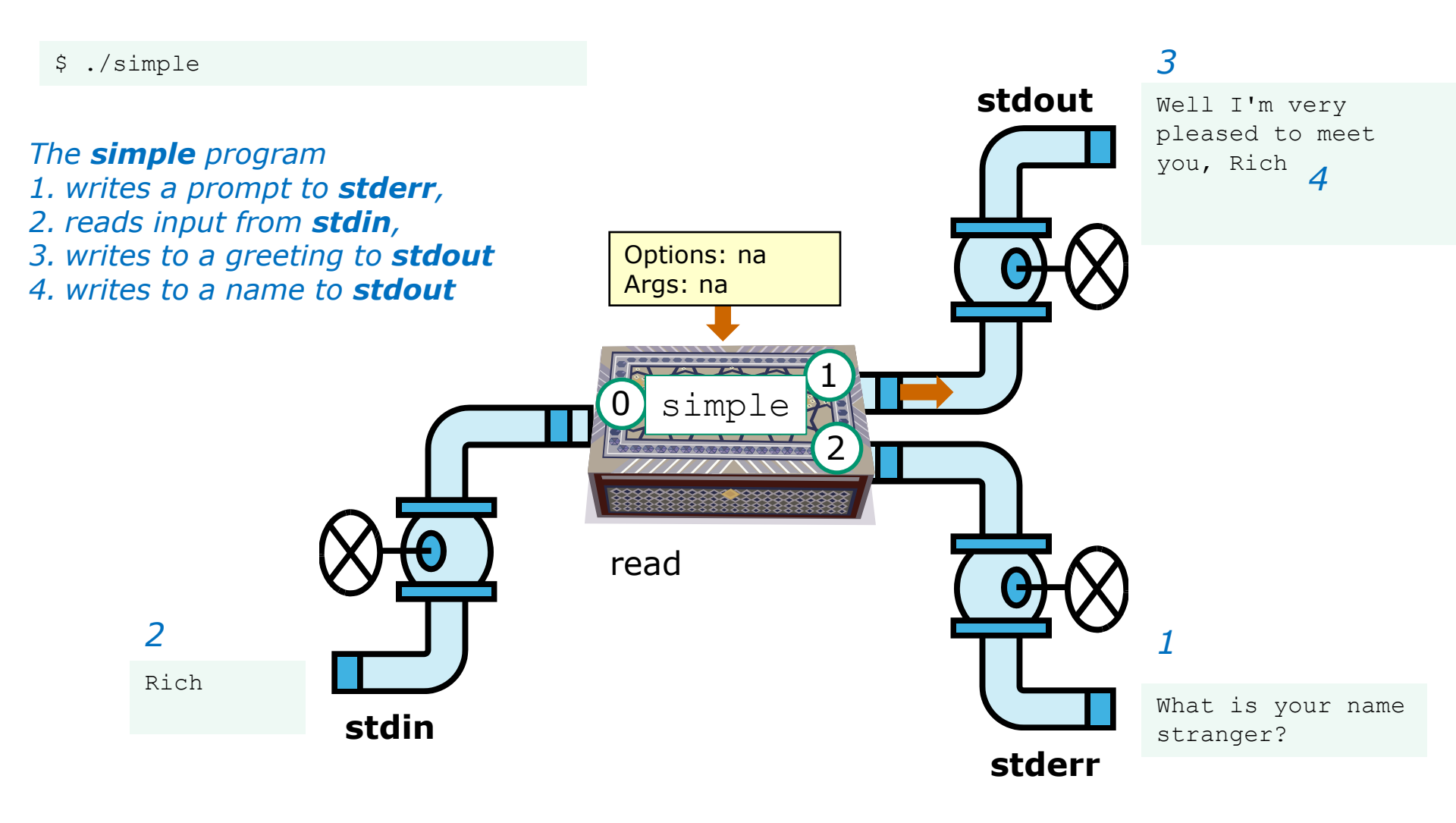

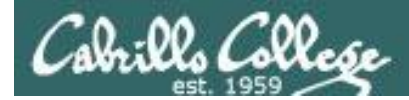

[rsimms@opus misc]\$ ./simple > myfile
What is your name stranger? Rich
[rsimms@opus misc]\$ cat myfile
Well I'm very pleased to meet you, Rich

*In the second example, output has been redirected to a file named myfile.* 

The simple program has no special knowledge (coding instructions) for a file named myfile. It just writes to stdout and that output will go to wherever stdout had been directed.

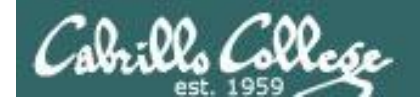

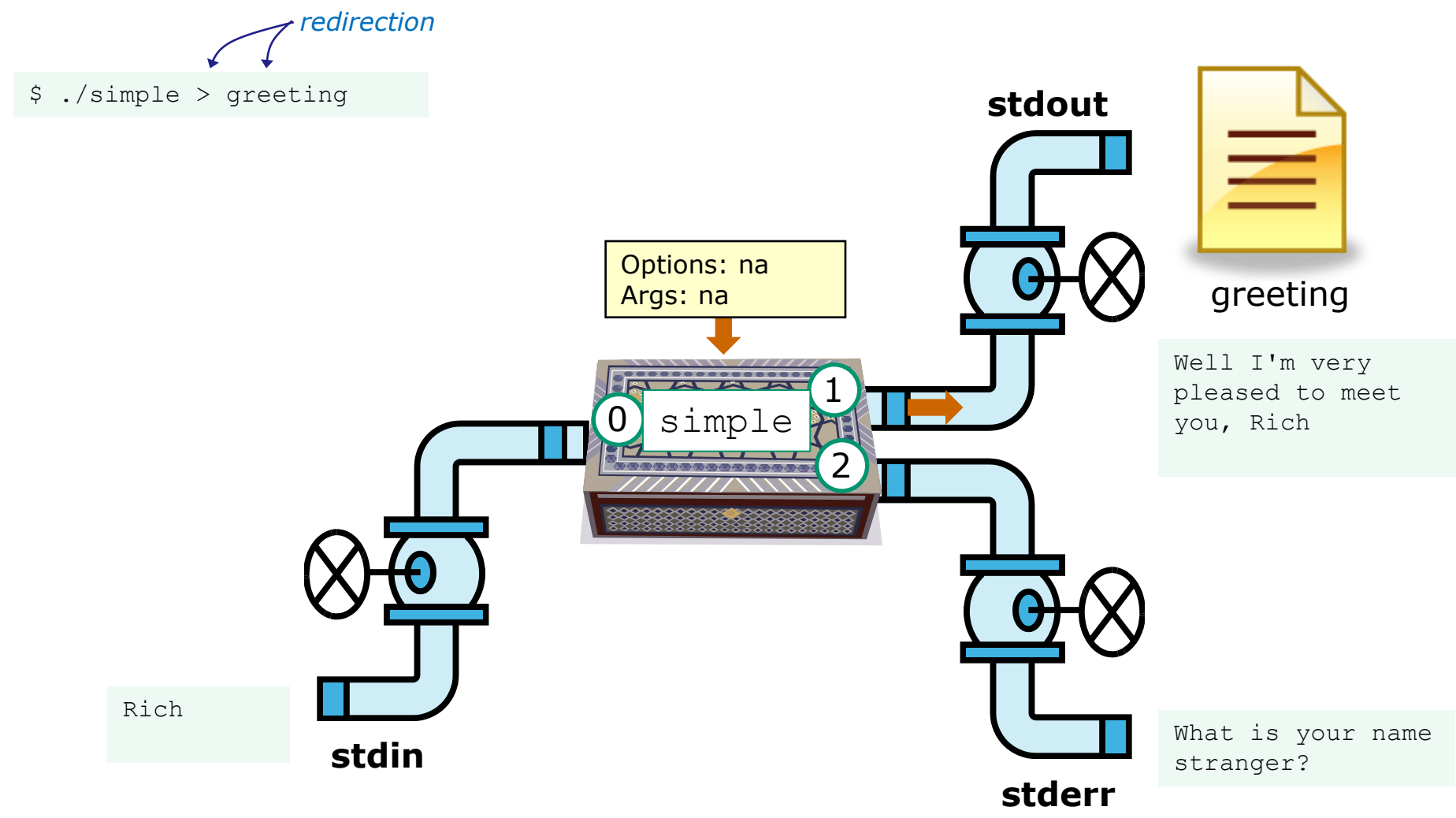

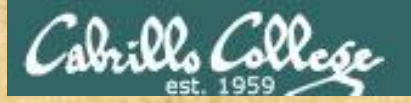

#### Activity

- 1. Change to you bin directory cd bin
- Copy the simple.c source code from the depot directory cp ~/../depot/simple.c .
- 3. Compile the program make simple
- 4. Run the program simple

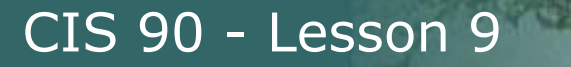

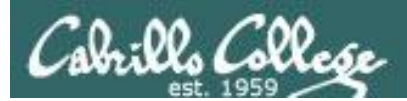

# More on umask

(shortcut)

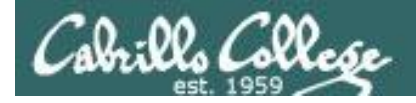

#### Review – applying umask bits

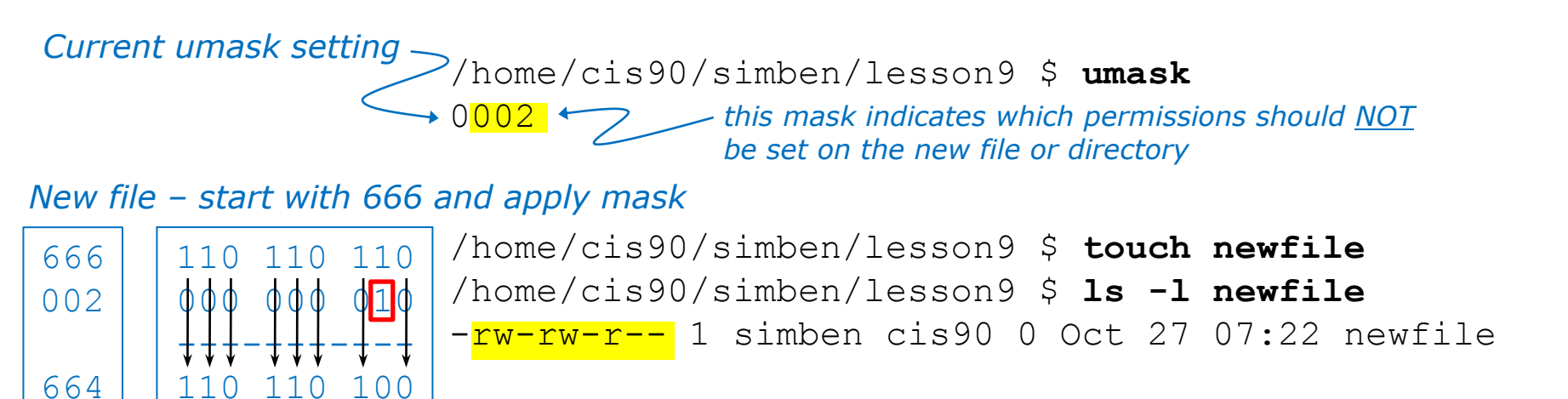

New directory - start with 777 and apply mask

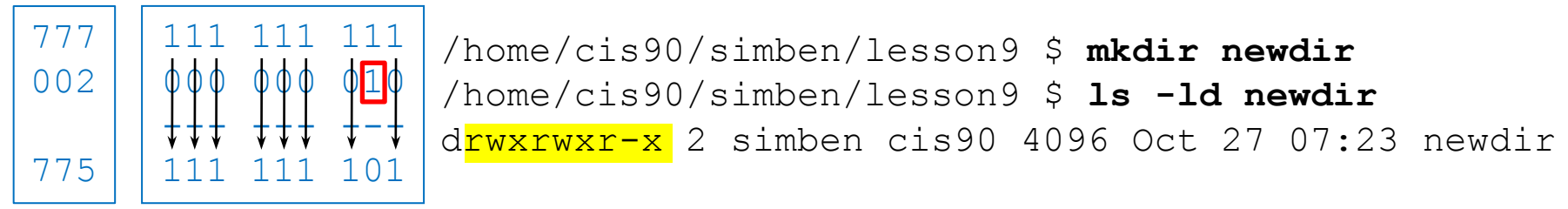

Any umask bits set to 1 block will force the corresponding permission bit to be off in the permissions for the new file or directory

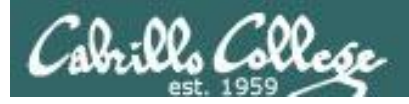

#### "Subtraction method"

#### Current umask setting

/home/cis90/simben/lesson9 \$ umask 0002

#### New file - start with 666

666 /home/cis90/simben/lesson9 \$ touch newfile -002 /home/cis90/simben/lesson9 \$ ls -l newfile 664 -rw-rw-r-- 1 simben cis90 0 Oct 27 07:22 newfile

#### New directory – start with 777

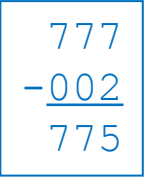

/home/cis90/simben/lesson9 \$ mkdir newdir
/home/cis90/simben/lesson9 \$ ls -ld newdir
drwxrwxr-x 2 simben cis90 4096 Oct 27 07:23 newdir

Shortcut: For new files, when each digit in the **mask** is less than the corresponding digit of the **default permissions** then doing a simple arithmetic subtraction works to determine the new permissions.

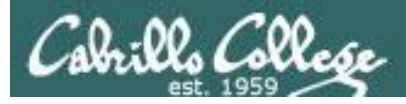

#### Review - Copying files

```
/home/cis90/simben/lesson9 $ umask 027
/home/cis90/simben/lesson9 $ umask
0027
```

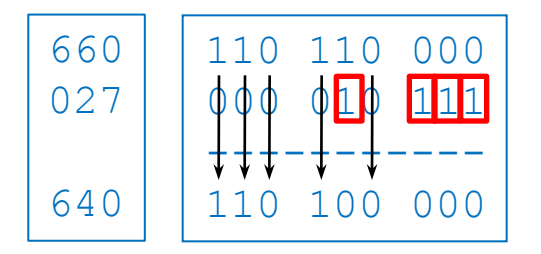

Start with original file's permissions and apply the mask

Remember, for new files resulting from copying, instead of using the **default permissions** (666 for file and 777 for directory), use the **original file permissions** as the starting point for the mask to be applied to.

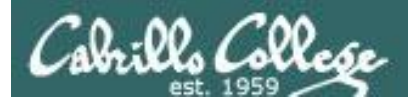

# Housekeeping

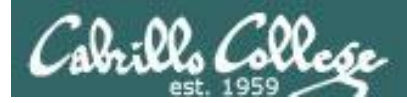

### Housekeeping

- 1. Lab 7 due today
- 2. A check7 script is available
- 3. Test #2 next week with the Practice Test available now
- 4. No lab assigned this week (so you can work on the practice test)

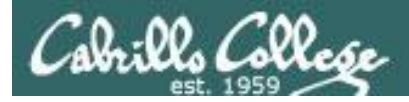

## Final Exam

Test #3 (final exam)

- Must be face-to-face (not online using CCC Confer).
- We will be in room 2501 on campus.

|       | Test #3 (the final exam)                                                                            |                          |
|-------|----------------------------------------------------------------------------------------------------|--------------------------|
| 12/12 | Time<br>• 1:00PM - 3:50PM in Room 2501                                                              | <u>5 posts</u><br>Lab X1 |
|       | Materials <ul> <li>Presentation slides (<u>download</u>)</li> <li>Test (<u>download</u>)</li> </ul> | Lab X2                   |

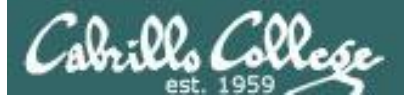

#### Housekeeping

| Coogle                          | × TManipulating Strings × Of (Lunnead) + nchsimms - Y. × / 🙀 Rich's Cabrillo College CB: × 🕦 Cabrillo College: Comput: ×                                                                                                    |
|---------------------------------|----------------------------------------------------------------------------------------------------|
| ← → C 🗋 simms-t                 | teach.com/cis90grades.php 😭                                                                                                    |
|                                 |                                                                                                    |
| A Designation of the local data | Rich's Cabrillo College CIS Classes                                                                                                    |
| and the second                  |                                                                                                    |
| 3 1-                            | Home Resources forums CIS Lab CTC                                                                                                    |
| -                               | CIS 90 (Fall 2012) Grades                                                                                                    |
| Login                           | Course Home Calendar                                                                                                    |
| Admin                           | Points can be earned from the following activities:                                                                                                    |
|                                 | <ul> <li>5% - Quizzes</li> <li>16% - Tests</li> </ul>                                                                                                    |
| Els 90<br>Previous Classes      | 14% - Help forum participation     5% - La esignments     11% - Final project                                                                                                    |
| 55 days till term               | How your grade is determined:                                                                                                    |
| endst                           | A student can earn up to 560 total points doing the activities listed above. The course grade is based on the number of<br>points earned.                                                                                                    |
| Cabrillo College                | Percentage Total Points Letter Grade Pass/No Pass                                                                                                    |
| Static IPs                      | 90% or higher 504 or higher A Pass<br>80% to 89.9% 448 to 503 8 Pass                                                                                                    |
| Commands and Files              | 70% to 79.9% 392 to 447 C Pass                                                                                                    |
| Accessing VLap                  | 0% to 59.9% 0 to 335 F No pass                                                                                                    |
| RIP Dennis Ritchie              | For some flexibility, personal preferences or family emergencies there is an additional 90 points available of extra credit<br>activities.                                                                                                    |
|                                 | Choice of Grade or Pass/No Pass                                                                                                    |
|                                 | You indicate your grading choice on the Student Survey form passed out during the first class. You can verify your grading<br>choice selection on the table below. Contact the instructor to ensul with any questions or to request a chance in oraclion                                                                                                    |
|                                 | choice.                                                                                                    |
|                                 | Recommendations The instructor may preside latters of recommendation upon request. When writing a recommendation the instructor will                                                                                                    |
|                                 | include both graded and non-graded areas of performance. Non-graded performance areas may include teamwork, helping<br>others: a static algorithm of the communication devices and the device to construct the static areas and the device to construct the device to construct t |
|                                 | beyond expectations. The forum is an excellent way to demonstrate teamwork and communication skills.                                                                                                    |
|                                 | Current Progress                                                                                                    |
|                                 | Code         Grading         Quizzes & Tests         Forum         Labs         Extra           Name         Choice         Q1         Q2         Q3         Q4         Q5         Q6         Q7         Q8         Q9         Q10         T1         T2         F3         F4         L1         L2         L4         L5         L6         L7         L6         L9         L10         Project         Cradit         Total         Grade                                                                                                    |
|                                 | Max Peints         3         3         3         3         3         3         3         3         3         3         3         3         3         3         3         3         3         3         3         3         3         3         3         3         3         3         3         3         3         3         3         3         3         3         3         3         3         3         3         3         3         3         3         3         3         3         3         3         3         3         3         3         3         3         3         3         3         3         3         3         3         3         3         3         3         3         3         3         3         3         3         3         3         3         3         3         3         3         3         3         3         3         3         3         3         3         3         3         3         3         3         3         3         3         3         3         3         3         3         3         3         3         3         3         3                                                                                                    |
|                                 | arador P/NP 19 4 4 26 29 0 17 28 27 6                                                                                                    |
|                                 | aragon         grade         3         3         2         2         25         4         0         21         27         28         19           balrog         grade         1         3         2         2         16         16         16         21         27         28         19         9                                                                                                    |
|                                 | bombedil         grade         3         2         3         3         28         0         20         28         21         30         29         30         13           horomir         orade         3         3         3         23         20         16         28         2         22         22         12                                                                                                    |
|                                 | celeborn grade 3 2 3 3 3 3 30 20 20 30 29 30 29 30 30 19                                                                                                    |
|                                 | etrond grade 3 3 3 0 3 3 4 10 2 20 13 27 24 9                                                                                                    |
|                                 | eomer grade 3 3 3 3 2 26 0 0 27 29 28 23 29 30 14                                                                                                    |
|                                 | goldberry P/NP 3 2 22 8 0 23 0 30 26 24 6                                                                                                    |
|                                 | ingold grade 3 3 3 3 3 3 3 3 28 20 20 20 30 27 30 26 30 30 13                                                                                                    |
|                                 | markari         grade         25         0         20         0         30         30         27         8           pallando         grade         1         3         2         3         13         20         16         22         21         30         7         24         26         12                                                                                                    |
|                                 | quickbeam grade 1 3 3 0 0 0 22 25 30                                                                                                    |
|                                 | saruman grade 3 3 3 3 3 3 3 2 28 20 20 30 30 29 30 30 17                                                                                                    |
|                                 | sauron grade 1 0 3 3 2 27 20 20 29 30 30 29 30 35 shadowfax grade 3 3 3 3 3 2 29 20 20 20 30 30 30 29 30 30 29 30 30 29 30 35                                                                                                    |
|                                 | smeagol grade 3 3 3 3 2 3 24 20 20 30 30 30 28 28 27 15                                                                                                    |
|                                 | Universe         gradee         a         a         j         j         <                                                                                                    |
|                                 |                                                                                                    |
|                                 |                                                                                                    |
|                                 | Matal Sitemap WSC 1.0 WSC Cos Credits Earth                                                                                                    |

*Please monitor your grades on the Grades web page.* 

Review specific feedback in the \*.graded files placed in your home directory.

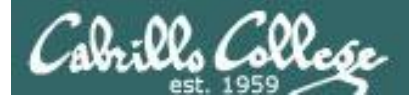

[rsimms@oslab bin]\$ date
Sun Oct 21 14:56:54 PDT 2012

# You can also use Jesse's **checkgrades** script on Opus and provide your code name as an argument.

If you feel you are not where you want to be then contact me to help you make a development plan.

[rsimms@oslab bin]\$ ./tally anborn: 72% (193 of 268 points) arador: 59% (160 of 268 points) aragorn: 64% (172 of 268 points) balrog: 61% (165 of 268 points) bombadil: 89% (241 of 268 points) boromir: 58% (157 of 268 points) celeborn: 105% (284 of 268 points) dori: 48% (129 of 268 points) elrond: 61% (166 of 268 points) eomer: 82% (220 of 268 points) gimli: 34% (93 of 268 points) goldberry: 53% (144 of 268 points) huan: 102% (274 of 268 points) ingold: 101% (272 of 268 points) marhari: 52% (140 of 268 points) pallando: 75% (203 of 268 points) quickbeam: 31% (84 of 268 points) samwise: 71% (191 of 268 points) saruman: 94% (252 of 268 points) sauron: 107% (287 of 268 points) shadowfax: 107% (287 of 268 points) smeagol: 100% (269 of 268 points) theoden: 91% (246 of 268 points) tulkas: 79% (214 of 268 points)

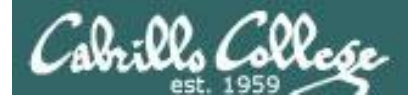

# Bi-annual Campus Climate Student Survey

#### https://www.surveymonkey.com/s/StudentCampusClimateSurvey2012

This survey will take approximately 15 minutes for students to complete online. If you'd like students to get credit – or extra credit - for completing the survey, Judy will provide names/sections of respondents to you at the end of October. It is otherwise considered optional and voluntary, as there is no "captive audience" online, as we have in classrooms, but it is exceedingly important that we get a good response rate of the student body, overall.

Three points extra credit if I get your name (not your survey answers) from Judy at the end of the month.

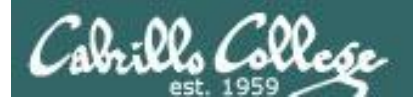

# More on pipelines

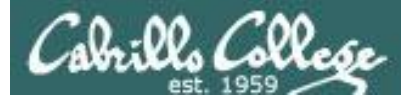

#### The **wc** command is a filter.

/home/cis90/simben \$ head -n2 poems/Anon/nursery
Jack and Jill went up the hill
to fetch a pail of water.
/home/cis90/simben \$ head -n2 poems/Anon/nursery | wc -l
2
/home/cis90/simben \$

#### But the echo command isn't (doesn't read from stdin)

/home/cis90/simben \$ head -n2 poems/Anon/nursery | echo

```
/home/cis90/simben $
```

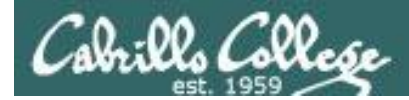

## xargs command

**xargs** to the rescue! The **xargs** command will read **stdin** and call another command using the input as the arguments.

/home/cis90/simben \$ head -n2 poems/Anon/nursery | xargs echo
Jack and Jill went up the hill to fetch a pail of water.
/home/cis90/simben \$

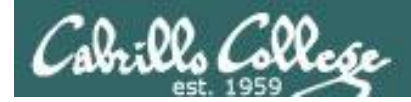

# Another example

Why can't Benji make a banner using the output of the date command?

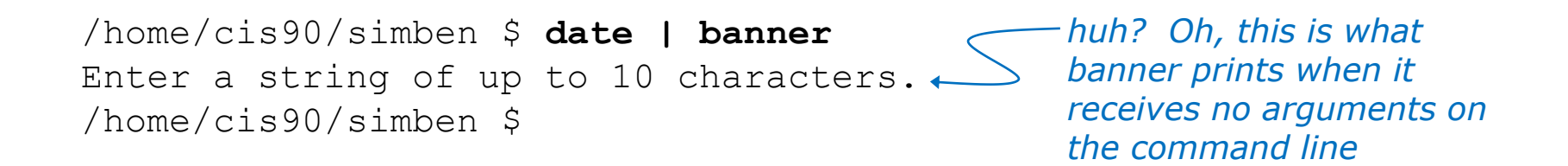

Because banner does not read from stdin!

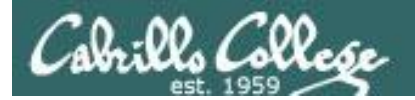

### Another example

/home/cis90/simben \$ date | xargs banner ##### ##### ###### ####### ## ## ### # # # # ### ### ##### ###### ### ### ### ### ## # ####### ###### ##### ##### ## ##### #######

xargs to the rescue again!

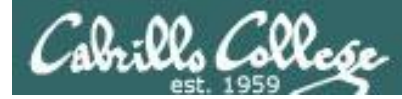

#### The **Is** command does not read from **stdin** either

/home/cis90/simben \$ find poems -type d | ls -ld
drwxr-xr-x. 18 simben90 cis90 4096 Oct 22 09:49 .
/home/cis90/simben \$

Benji was hoping that he could get a long listing of his poems directory and all its sub-directories. Instead he gets a long listing of his home directory!

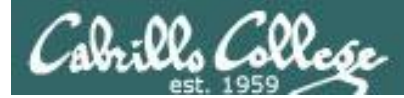

/home/cis90/simben \$ find poems -type d | xargs ls -ld drwxr-xr-x. 6 simben90 cis90 4096 Oct 20 15:06 poems drwxr-xr-x. 2 simben90 cis90 4096 Oct 5 10:26 poems/Anon drwxr-xr-x. 2 simben90 cis90 4096 Oct 20 15:06 poems/Blake drwxr-xr-x. 2 simben90 cis90 4096 Oct 20 15:06 poems/Shakespeare drwxr-xr-x. 2 simben90 cis90 4096 Oct 20 15:06 poems/Yeats /home/cis90/simben \$

**xargs** to the rescue. **xargs** reads the names of the files found by the **find** command and uses them as arguments on the **Is –Id** command

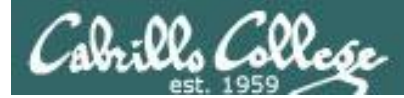

/home/cis90/simben \$ find poems -type d -exec ls -ld {} \; drwxr-xr-x. 6 simben90 cis90 4096 Oct 20 15:06 poems drwxr-xr-x. 2 simben90 cis90 4096 Oct 20 15:06 poems/Shakespeare drwxr-xr-x. 2 simben90 cis90 4096 Oct 20 15:06 poems/Yeats drwxr-xr-x. 2 simben90 cis90 4096 Oct 5 10:26 poems/Anon drwxr-xr-x. 2 simben90 cis90 4096 Oct 20 15:06 poems/Blake /home/cis90/simben \$

By the way, the find command also has a **-exec** option that will run a command on what is found. The **{}** represent the arguments which are names of files found by the **find** command.

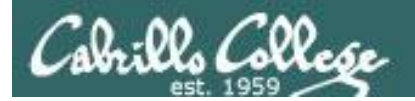

# Trick or Treat

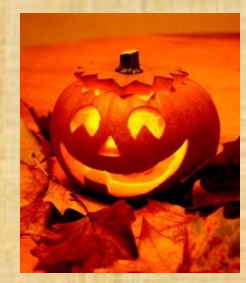

## trick or treat

A number of *trick* and *treat* files have been distributed within your home directory and sub-directories!

- Can you find them? There should be an obvious one in your home directory. The rest are scattered in the various subdirectories you own.
- 2. Make a new directory named *bag* in your home directory and see how many *trick* or *treat* files you can move into it.
- Put a Green Check in CCC Confer next to your name when you have collected 3 treats, electronically "clap" if you collect all six treats and six tricks.

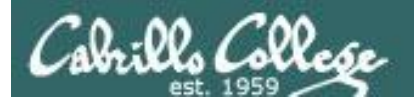

# Review

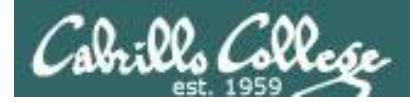

### Jim's Summary Pages

Jim has some really good summary information on Lessons 6-8 on his web site:

Lesson 6 - Managing Files http://cabrillo.edu/~jgriffin/CIS90/files/lecture5.html

Lesson 7 - File Permissions http://cabrillo.edu/~jgriffin/CIS90/files/lecture6.html

Lesson 8 - Input/Output Processing http://cabrillo.edu/~jgriffin/CIS90/files/lecture7.html

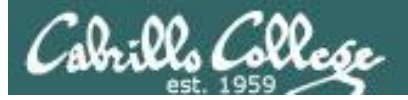

### Flashcards

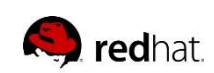

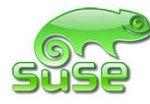

🏶 CentOS

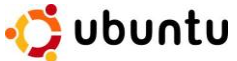

noreva90 fyosea90 evaand90 ramgus90 ramcar90 menfid90

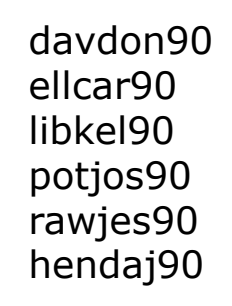

farsha90 kanbry90 lyoben90 mesmic90 kenrit90 wiljac90 marray90 frocar90 mescha90 verevi90 calsea90 zamhum90

**Points:** 

**Points:** 

**Points:** 

**Points:** 

Flashcards L6=20 L7=15 L8=16

#### Rules

- Chat window belongs to team that is up
- Team gets the point if anyone on the team writes a correct answer in the chat window in 10 seconds

Instructor timer: i=10; while [ \$i -gt 0 ]; do clear; banner \$i; let i=i-1; sleep 1; done; clear; banner Done

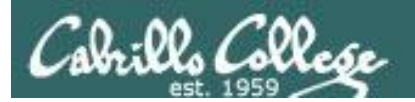

# Practice Test

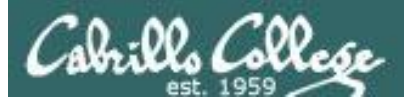

| 🔁 cis        | -90-TE       | ST-2-F       | all-12-practic                                                                                                    | e.pdf - Adobe                                                                                                    | Acrobat                                               | Pro                                         | 1                                                                  |                                                 |                                            |                                                  | - 0 | X |
|--------------|--------------|--------------|----------------------------------------------------------------------------------------------------|----------------------------------------------------------------------------------------------------|-------------------------------------------------------|---------------------------------------------|--------------------------------------------------------------------|-------------------------------------------------|--------------------------------------------|--------------------------------------------------|-----|---|
| <u>F</u> ile | <u>E</u> dit | <u>V</u> iew | <u>D</u> ocument                                                                                                    | <u>C</u> omments                                                                                                    | Forms                                                 | <u>T</u> ools                               | <u>A</u> dvanced                                                   | <u>W</u> indow                                  | <u>H</u> elp                               |                                                  |     | × |
|              |              |              | ) 🖃 🎸                                                                                                    |                                                                                                    | <u> </u>                                              | . 🖻                                         | 67.5                                                               | % •                                             |                                            | Find                                             |     | · |
|              |              |              | CIS 90 - Sp<br>Honor Cod<br>This is a pr<br>test you m<br>Name:<br>Practice do<br>real test yo<br>on the test<br>Note to im<br>hiderocks i<br>trouble-P2 | ring 2012 - PR/<br>ie:<br>actice test and<br>ust work alone<br>wmloading and<br>u will email yo<br>after you have<br>structor:<br>P2 | you may v<br>I emailing<br>i emailied i<br>emailied i | work wit<br>the com<br>test to<br>t as an a | points<br>h others an<br>pleted test<br>the instruct<br>ttachment. | d use the for<br>to yourself a:<br>or. Make sur | um. Howeve<br>s an attachm<br>e you can re | r on the real<br>—<br>ent. On the<br>ad the answ | ers |   |
|              |              |              | [Q1] What                                                                                                    | t 1 - Flashcard<br>is the link cour                                                                                                  | questions<br>It of a new                              | : (1 poin:<br>/ly creat                     | t each)<br>ed directory                                            | ·?                                              |                                            |                                                  |     |   |
| 50           |              |              |                                                                                                    |                                                                                                    |                                                       |                                             |                                                                    |                                                 |                                            |                                                  |     |   |
| Ø            |              |              |                                                                                                    |                                                                                                    |                                                       |                                             |                                                                    |                                                 |                                            |                                                  |     |   |

Practice test available

- Work alone or together
- Use the forum to compare answers and approaches to questions

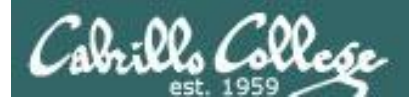

# Wrap up

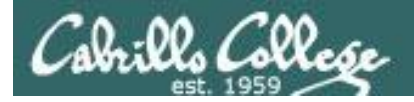

# Next Class

CIS 90 - Lesson 9

No Quiz

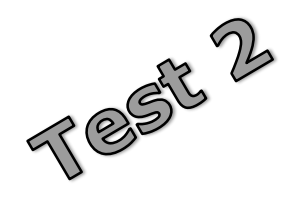

#### Cumulative Test (30 points) with focus on Lessons 6-8:

- Recommended preparation:
  - Work the practice test!
  - Collaborate with others on the forum to compare answers
  - Review Lessons 6-8 slides and Labs 5-7
  - Try doing some or all of Lab X2 (pathnames)
  - Practice with flash cards
  - Scan previous Lessons so you know where to find things if needed

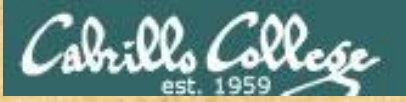

| cis-9             | 0-TES        | T-2-Fa       | all-12-practi                                                                                                    | ce.pdf - Ado                                                                                                    | be Acrobat                                                                    | Pro                                                | -                                                     |           |              | -                              | -                                                  |     |
|-------------------|--------------|--------------|----------------------------------------------------------------------------------------------------|----------------------------------------------------------------------------------------------------|-------------------------------------------------------------------------------|----------------------------------------------------|-------------------------------------------------------|-----------|--------------|--------------------------------|----------------------------------------------------|-----|
| <br>Eile <u>E</u> | dit <u>\</u> | <u>(</u> iew | Document                                                                                                    | Comment                                                                                                    | s Fo <u>r</u> ms                                                              | Tools                                              | Advanced                                              | Wind      | low <u>H</u> | elp                            |                                                    |     |
|                   | 8            | B            | ) 💷 🤞                                                                                                    |                                                                                                    | <u>ی</u> ک                                                                    |                                                    | <ul> <li>67.5</li> </ul>                              | % •       |              | <b>*</b>                       | Find                                               | •   |
|                   |              |              | CIS 90 - S<br>Honor Co<br>This is a p<br>test you r<br>Name:<br>Practice of<br>real test y<br>on the te:<br>Note to in<br>hiderocks<br>trouble-P | oring 2012 - P<br>de:<br>ractice test ar<br>nust work alor<br>lownloading a<br>ouwnloading to<br>ouwnloading a<br>to write mail<br>at after you ha<br>istructor:<br>P2<br>2 | RACTICE TE<br>nd you may<br>ne.<br>nd emailing<br>your filled-<br>ive emailed | work with<br>the com<br>t test to to<br>it as an a | points<br>n others and<br>pleted test<br>the instruct | d use the | elf as an    | Howeve<br>attachm<br>ou can re | er on the real<br>—<br>ent. On the<br>ad the answe | 215 |
|                   |              |              | Iname<br>inode<br>(Q1) Wha<br>[A1]                                                                                                    | rt 1 - Flashcai                                                                                                    | rd question<br>ount of a net                                                  | s (1 point<br>wly create                           | each)<br>ed directory                                 | ?         |              |                                |                                                    |     |
| <b>F</b><br>Ø     |              |              |                                                                                                    |                                                                                                    |                                                                               |                                                    |                                                       |           |              |                                |                                                    |     |

#### Work the practice test

- Collaborate!
- Ask questions!
- You may leave class once you know how to approach and hopefully answer each question

70

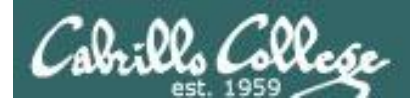

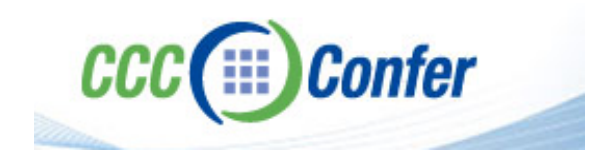

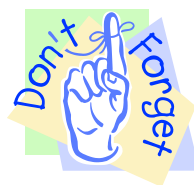

[ ] Disconnect session to Teleconference

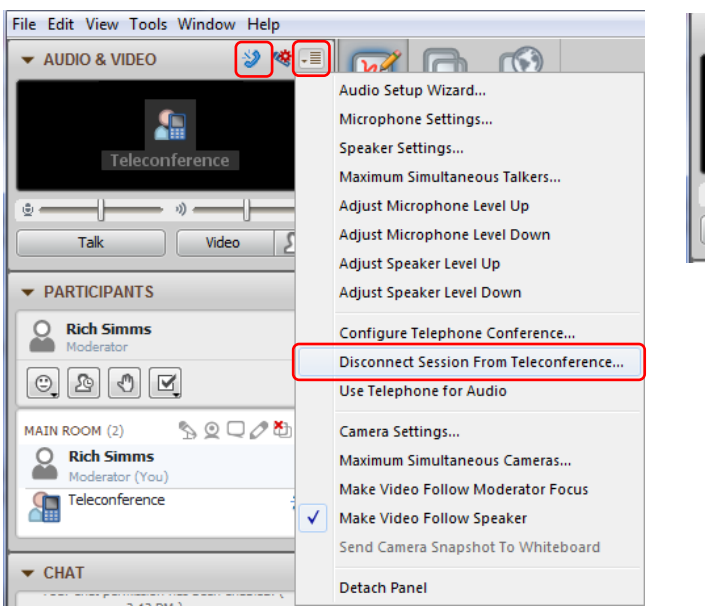

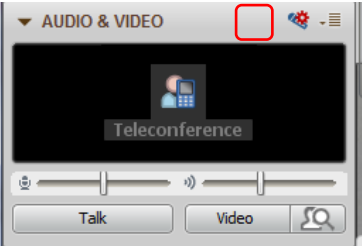

### [] Turn recording off

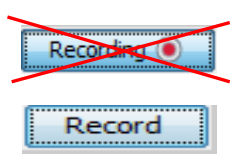

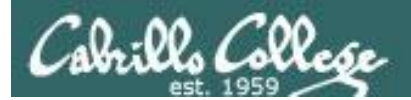

# Backup